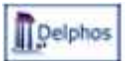

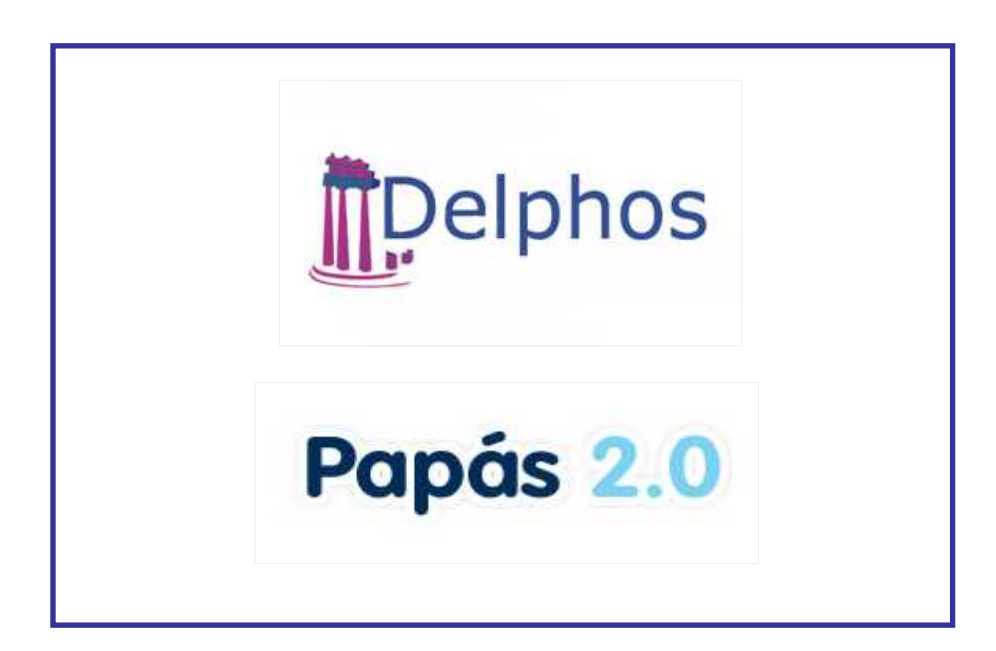

## SISTEMA DE GESTIÓN PARA LA RED DE CENTROS EDUCATIVOS

# Manual sobre depuración de documentos de identificación de alumnos/as y tutores/as

v.1.0

Marzo 2018

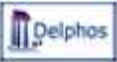

| Introducción                                         | 2 |
|------------------------------------------------------|---|
| Alumnos con pasaporte o sin documentación            | 2 |
| Tutores con pasaporte                                | 4 |
| Trasladar los datos corregidos a la plataforma Papás | 6 |

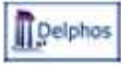

### Introducción

La identificación de alumnos y de sus tutores es un aspecto básico para la exactitud y veracidad de los datos académicos, así como para participar en convocatorias a través de la Secretaría Virtual de Papás. La identificación de los mismos ha de ser su DNI o N. id. Extranjero a partir de los 14 años de edad. Por ello, en este documento se describen las herramientas disponibles para localizar alumnos y tutores que tiene marcado en su ficha otro tipo de documentación, y se dan las pautas para corregir esos datos.

#### Alumnos con pasaporte o sin documentación

Para obtener un listado de alumnos de catorce años o mayores que no tenga el tipo de documentación DNI o N. id. de extranjero se ha elaborado un documento ubicado en *Documentos – Alumnado – Alumnado matriculado – Listado de alumnos sin DNI*.

| DOCUMENTOS DISPONIBLES (Año académico 2017-2018)                     |
|----------------------------------------------------------------------|
| Documentación                                                        |
| <u>Horarios</u>                                                      |
| Admision de Alumnos                                                  |
| <u>Personal del Centro</u>                                           |
| E Alumnado                                                           |
| <u>Datos identificativos</u>                                         |
| Etiquetas                                                            |
| <u>Certificados, Expedientes e Historiales</u>                       |
| <u>Unidades del centro</u>                                           |
|                                                                      |
| <u>Conductas Contrarias</u>                                          |
| <u>Resultado de la carga de DELPHOS 0 a DELPHOS</u>                  |
| <u>     Pruebas de Acceso a la Universidad</u>                       |
| <u>Alumnado por materias</u>                                         |
| E Alumnado matriculado                                               |
| Listado simple de alumnos por curso                                  |
| Listado de alumnos por curso con fecha de nacimiento                 |
| Listado de clase por unidades con fecha de nacimiento y nacionalidad |
| Listado de alumnos por curso cen fecha de nacimiento y nacionalidad  |
| Listado de Alumnos sin DNI                                           |
| Listado simple de alumnos por unidad                                 |
| Listado de alumnos por curso con número de expediente                |

Al elegir el documento se presenta la pantalla en la que elegir cursos y edad del alumno a una fecha concreta (de esa edad o mayores), que por defecto es la fecha en que se emite.

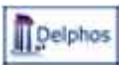

#### Sistema de Gestión para la Red de Centros Educativos

| Año académico: 2017-2018  Cursos candidatos:  Cursos seleccionados:  1º de Bachillerato (Flumanidades y Ciencias Sociales) 2º de Bachillerato (Humanidades y Ciencias Sociales) 1º de Bachillerato (Humanidades y Ciencias Sociales) 1º de BCM I de SEM I de SE |   |
|----------------------------------------------------------------------------------------------------|---|
| 1° de Bachillerato (Ciencias)<br>1° de Bachillerato (Humanidades y Ciencias Sociales)<br>2° de Bachillerato (Humanidades y Ciencias Sociales)<br>2° de Bachillerato (Humanidades y Ciencias Sociales)<br>1° de ESO<br>2° de Bachillerato (Humanidades y Ciencias Sociales)<br>1° de ESO<br>4° de ESO<br>4° de ESO                                                                                                    |   |
| 1º de FPB - Informática ve Comunicaciones<br>2º de FPB - Fabricación y Montaje                                                                                                    |   |
| 2º de FPB - Informática de Oficina<br>1º de CFGM (LOE) - Gestión Administrativa<br>1º de CFGM (LOE) - Instalaciones de Telecomunicaciones                                                                                                    | * |

El documento obtenido tiene la información que se ve en la imagen siguiente:

| Consejería de Educación, Cultura y D<br>45003875 - IES Azarquiel<br>Toledo (Toledo) |                                                      |                                        |                                 |                                                                                                    |                                                                                                    |               |
|-------------------------------------------------------------------------------------|------------------------------------------------------|----------------------------------------|---------------------------------|----------------------------------------------------------------------------------------------------|----------------------------------------------------------------------------------------------------|---------------|
| Castilla-La Mancha<br>Consejerio de<br>Etalumecon, Culture<br>y Deportes            |                                                      |                                        |                                 |                                                                                                    |                                                                                                    |               |
|                                                                                     | cu                                                   | JRSO                                   | 201                             | 7 / 2018                                                                                                    |                                                                                                    |               |
| Lista de alumnos sin DNI d                                                          | le 2º de ES                                          | 50                                     |                                 |                                                                                                    |                                                                                                    |               |
| Alumno/a                                                                            | Unidad                                               | N                                      | E                               | Fecha Nac.                                                                                                   | Tipo doc.                                                                                                    | Identificació |
|                                                                                     | 2C                                                   | 80                                     | 2                               | 03/12/2003                                                                                                   | Pasaporte/Otros                                                                                                    | C15 47        |
|                                                                                     |                                                      |                                        |                                 | 03/12/2003                                                                                                   | 1 dauporte/ou oa                                                                                                    | 010 47        |
|                                                                                     | 20                                                   | 54                                     | 4                               | 13/03/2004                                                                                                   | Sin documentación                                                                                                    | 010 47        |
|                                                                                     | 2C<br>2MAR                                           | 54<br>30                               | 4                               | 13/03/2004<br>23/07/2002                                                                                     | Sin documentación                                                                                                    | 010 4r        |
|                                                                                     | 2C<br>2MAR<br>2A                                     | 54<br>30<br>54                         | 4<br>5<br>7                     | 13/03/2004<br>23/07/2002<br>09/03/2004                                                                       | Sin documentación<br>Sin documentación<br>Sin documentación                                                                                     |               |
|                                                                                     | 2C<br>2MAR<br>2A<br>2C                               | 54<br>30<br>54<br>54                   | 4<br>5<br>7<br>4                | 13/03/2004<br>23/07/2002<br>09/03/2004<br>11/01/2004                                                         | Sin documentación<br>Sin documentación<br>Sin documentación<br>Sin documentación                                                                |               |
|                                                                                     | 2C<br>2MAR<br>2A<br>2C<br>2C<br>2MAR                 | 54<br>30<br>54<br>54<br>31             | 4<br>5<br>7<br>4<br>8           | 03/12/2003<br>13/03/2004<br>23/07/2002<br>09/03/2004<br>11/01/2004<br>07/05/2002                             | Sin documentación<br>Sin documentación<br>Sin documentación<br>Sin documentación<br>Sin documentación                                           |               |
|                                                                                     | 2C<br>2MAR<br>2A<br>2C<br>2C<br>2MAR<br>2MAR         | 54<br>30<br>54<br>54<br>31<br>30       | 4<br>5<br>7<br>4<br>8<br>5      | 13/03/2004<br>23/07/2002<br>09/03/2004<br>11/01/2004<br>07/05/2002<br>16/11/2002                             | Sin documentación<br>Sin documentación<br>Sin documentación<br>Sin documentación<br>Sin documentación<br>Sin documentación                      |               |
|                                                                                     | 2C<br>2MAR<br>2A<br>2C<br>2MAR<br>2MAR<br>2MAR<br>2A | 54<br>30<br>54<br>54<br>31<br>30<br>53 | 4<br>5<br>7<br>4<br>8<br>5<br>2 | 03/12/2003<br>13/03/2004<br>23/07/2002<br>09/03/2004<br>11/01/2004<br>07/05/2002<br>16/11/2002<br>26/03/2004 | Sin documentación<br>Sin documentación<br>Sin documentación<br>Sin documentación<br>Sin documentación<br>Sin documentación<br>Sin documentación |               |

Para corregir el dato, a la vista del documento del alumno implicado, se va a la pantalla *Relación de matrículas,* para el curso de que se trate. Sobre el nombre del alumno se elige la opción Ficha del alumno.

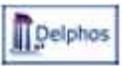

| RELACIÓN DE MATRÍCULAS |                   |         |                                              |                     |                        |        |          |                       |
|------------------------|-------------------|---------|----------------------------------------------|---------------------|------------------------|--------|----------|-----------------------|
| Año académico: 2017    | 2018 👻 *          |         |                                              |                     |                        | Turno  | Todo     | e] 🗸                  |
| Curso: 2º de ESO       | 2010              |         |                                              |                     |                        |        | * Period | lo: 1 -               |
| Registres: 100 124     | do 124 páginae: 1 | 234     | 567                                          |                     |                        |        |          |                       |
| Alumno/a               | Unidad            | Repite  | <u>s, o</u> , 7<br>Estado de<br>la matrícula | Nº Exped.<br>centro | Fecha de<br>nacimiento | Turno  | PMAR     | ¿Incluido<br>programa |
|                        | 2B                | Sí      |                                              | 2015/20041508       | 04/10/2003             | Diurno | No       | No                    |
|                        | 2D                | No      |                                              | 2016/20041668       | 21/06/2004             | Diurno | No       | No                    |
|                        | 2C                | No      |                                              | 2016/20041702       | 31/07/2004             | Diurno | No       | No                    |
|                        | 2C                | No      |                                              | 2016/20041663       | 01/07/2004             | Diurno | No       | No                    |
|                        | 2C                | No      | motríoulo                                    | 2016/20041665       | 20/06/2003             | Diurno | No       | No                    |
|                        | Detaile           | e de la | matricula                                    |                     |                        | Diurno | Sí       | No                    |
|                        | - Materi          | as de l | a matricula                                  | -                   |                        | Diurno | Sí       | No                    |
|                        | - Exped           | ientes  | der alumno/                                  | a                   |                        | Diurno | No       | No                    |
|                        | - Exped           | iente a | cademico a                                   | ctual               |                        | Diurno | No       | No                    |
|                        | - Ficha           | del alu | mno/a                                        |                     |                        | Diurno | No       | No                    |
|                        | - Borrar          | la mat  | ricula                                       |                     |                        | Diurno | No       | No                    |
|                        | - Anular          | r la ma | tricula                                      |                     |                        | Diurno | No       | Sí                    |

Se ha de elegir la opción en *Tipo de identificación del alumno/a* DNI / N.º Id. Extranj y rellenar el dato correcto en DNI/Pasaporte a la vista del documento de identificación del alumno.

|                                                                                                    | FICHA DEL                                                                                                    | ALUMN      | 0/A          |                |                                      |                                |              | Ý 😐 🗉 | 14 |
|----------------------------------------------------------------------------------------------------|----------------------------------------------------------------------------------------------------|------------|--------------|----------------|--------------------------------------|--------------------------------|--------------|-------|----|
| Acción                                                                                                    | Ficha del alumno/a                                                                                                    | •          | Alumno/a: Ta | va G           | a, Cristi                            | na 🕶 🎓                         | +            |       |    |
|                                                                                                    |                                                                                                    |            |              |                |                                      |                                |              |       |    |
|                                                                                                    |                                                                                                    | Datos iden | tificativos  |                |                                      |                                |              |       |    |
| Número identificación escolar: 3                                                                                                    | 8 *                                                                                                    |            | Fecha alta   | 13/03/2006     | *                                    |                                |              |       |    |
| Corrección ortogràfica española                                                                                                    | (Datos identificativos y Datos de naci                                                                                                | miento) 🔽  |              |                |                                      |                                |              |       |    |
| Corrección ortográfica española<br>El alumno/a no tiene segundo ape<br>Fipo de identificación del alumno/                                                                                 | (Datos identificativos y Datos de nacia<br>ellido: 🗌                                                                                  | miento) 🔽  |              |                | DNI                                  | Pasaport                       | e: Y1        | 9P    |    |
| Corrección ortográfica española<br>El alumno/a no tiene segundo ape<br>Tipo de identificación del alumno/<br>Número de la Seguridad Social:                                               | (Datos identificativos y Datos de naci<br>Illido:<br>a: Pasaporte<br>DNI / Nº Id. Extranj.                                            | miento) 🔽  |              |                | DNI                                  | Pasaport                       | e: <b>Y1</b> | 9P    |    |
| Corrección ortográfica española<br>El alumno/a no tiene segundo ape<br>Tipo de identificación del alumno/<br>Número de la Seguridad Social:<br>Primer apellido: T1 va                     | (Datos identificativos y Datos de naci<br>ellido:<br>a: Pasaporte<br>DNI / Nº Id. Extranj.<br>Pasaporte                               | miento) 🗹  |              | Segur          | DNI<br>ndo apellido:                 | /Pasaporte                     | e: Y1        | 9P    |    |
| Corrección ortográfica española<br>El alumno/a no tiene segundo ape<br>Fipo de identificación del alumno/<br>lúmero de la Seguridad Social:<br>Primer apellido: T2 va<br>Nombre: Cristina | (Datos identificativos y Datos de nacia<br>eliido:<br>a: Pasaporte<br>DNI / Nº Id. Extranj.<br>Pasaporte<br>Sin ninguna documentación | miento) 🗹  |              | Segur<br>Nacio | DNI<br>ndo apellido:<br>pnalidad: bi | /Pasaport/<br>: G <b>um</b> // | e: Y1        | 99    |    |

Para guardar los cambios, como siempre, se utiliza el botón de Aceptar.

#### Tutores con pasaporte

Para localizar los tutores que no tengan DNI o N. Id. de extranjero vaya a la opción *Alumnado – Alumnado y familia – Tutores* y realice un filtro de la forma siguiente:

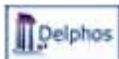

| Alumnado 🔫            | TUTORES/AS DEL ALUMNADO DEL CENTRO                                       |
|-----------------------|--------------------------------------------------------------------------|
| 🗸 Alumnado y familias |                                                                          |
| Alumnado del centro   |                                                                          |
| Familias              |                                                                          |
| Tutores               | Año académico: 2017-2018 👻                                               |
| Admisión              |                                                                          |
| 🚽 Matriculación       | DEMASIADOS RECISTROS PARA LA PÁCINA ACTUAL IMPONCA EUTROS MÁS RESTRIC    |
| Relación de matrícul  | DEMASIADOS REGISTROS TARA LA TAGINA ACTUAL, INI ONDA FILIROS MAS RESTRIC |
| Nueva Matricula       |                                                                          |
| Postián do combino    |                                                                          |

En la ventana que aparece para establecer las condiciones de filtrado, eligiendo en *Tipo de documentación* la condición *Contiene* y el valor Pasaporte.

| PÁ                     | GINA DE FILTR    | ADO Y ORD            | ENADO              | 🚽 🏹 🔨    |
|------------------------|------------------|----------------------|--------------------|----------|
|                        |                  |                      |                    | <b>小</b> |
|                        | C                | lisiana da Filianda  |                    |          |
|                        | Cond             | liciones de Filtrado | 0                  |          |
| Tutor/a:               | •                |                      | *                  | *        |
| Tipo de documentación: | Contiene 👻       | Pasaporte            | *                  | *        |
| DNI/Pasaporte:         | •                |                      | *                  | *        |
| Domicilio:             | -                |                      | *                  | *        |
|                        |                  |                      |                    |          |
|                        |                  | Ordenado por         |                    |          |
| 1°:                    | •                | Ascende              | ente 🔘 Descendente |          |
| 2°:                    | -                | Ascende              | ente 🔘 Descendente |          |
| 3°:                    | <b>•</b>         | Ascende              | ente 🔘 Descendente |          |
|                        | Númoro do rogist | roe a vieualizar on  | o cada página      |          |
|                        | Numero de regist | itos a visualizar en | r caua payina      |          |

Tras Aceptar se muestra la relación de Tutores/as con pasaporte. Para corregir sobre cada uno se elige *Editar*.

| 🔫 🏋 🚰                         | титс       | DRES/AS DEL ALI         | JMNADO D        | EL CEN   | TRO     |
|-------------------------------|------------|-------------------------|-----------------|----------|---------|
|                               |            |                         |                 |          |         |
| Registros: 1-25 de 41, página | s: 1, 2 Þ  | Año académico: 2017-20  | 18 🔻 *          |          |         |
| Tutor/a                       |            | Tipo de documentación 🔻 | DNI/Pasaporte   | Teléfono | Teléfon |
|                               | Editar     | Pasaporto               | 228 4N          | 92 1     | 65 4    |
|                               | Alumnos/as | de los que es tutor/a   | 9 IN<br>10017 H | 66 3     | 68 (    |
|                               |            | Pasaporte               | X6 2W           | 66 5     | 67 6    |

Se llega a la ficha del tutor donde hay que corregir el tipo y valor de la identificación a la vista del documento del tutor para no cometer errores.

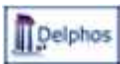

|                                | V V 🔨                                 |                          |
|--------------------------------|---------------------------------------|--------------------------|
| Acción: Editar                 | ▼ Tutor/a: Al la R , Si               | - 🕈                      |
|                                |                                       |                          |
| <u>● DNI / N° Id.</u> Extranj. | DNI/Pasaporte: 22 4N * 1° Apellido: A | a                        |
| 2º Apellido: R                 | Nombre: Silv                          | * Sexo: 🔘 Hombre 🖲 Mujer |
| Nacionalidad: argentina        | ✓ * Correo electrónico:               |                          |
| Tfno:                          |                                       | Tfno. urgente/móvil:     |
|                                | Domicilio del Tutor/a                 |                          |

Se guardan los cambios con el botón Aceptar como siempre.

#### Trasladar los datos corregidos a la plataforma Papás

Una vez realizados los cambios en Delphos, para trasladar la información a Papás hay que realizar una sincronización del centro en *Comunicación*, en la opción *Centro* – *Sincronización con gestión de centros*.

| < ocultar menú juimier                                                                 | 110 | Educativo                                                             |                                                   |                                                  | \$                       |
|----------------------------------------------------------------------------------------|-----|-----------------------------------------------------------------------|---------------------------------------------------|--------------------------------------------------|--------------------------|
| a Aula Mistural                                                                        | *   | 📑 🖳 Since                                                             | onización con                                     | Delphos Gesti                                    | ón 🥥 🕥                   |
|                                                                                        |     |                                                                       |                                                   |                                                  |                          |
| + Centro                                                                               |     |                                                                       |                                                   |                                                  | -                        |
| <ul> <li>Datos del centro</li> <li>SMS enviados</li> <li>Calendario escolar</li> </ul> | H   | Registros: 1-25 de 933,<br>15, 16, 17, 18, 19, 20, 21, 22, 23<br>38 ▶ | páginas: 1, 2, 3, 4, 5,<br>24, 25, 26, 27, 28, 29 | 6, 7, 8, 9, 10, 11, 12<br>), 30, 31, 32, 33, 34, | , 13, 14,<br>35, 36, 37, |
| Sincronización                                                                         |     | Fecha de inicio                                                       | Fecha de fin                                      | Observaciones                                    |                          |
| Con Gestion de                                                                         |     | 15/03/2018 12:34:3                                                    | 1 15/03/2018 12:40:4                              | 5 Sin incidentes                                 |                          |
| Centros                                                                                |     | 12/03/2018 13:32:0                                                    | 8 12/03/2018 13:34:0                              | 0 Sin incidentes                                 |                          |
| Publicación notas de<br>nucluosión                                                     |     | 02/03/2018 11:57:3                                                    | 3 02/03/2018 11:59:3                              | 1 Sin incidentes                                 |                          |
| evaluation                                                                             |     | 14/02/2018 13:47:5                                                    | 8 14/02/2018 13:49:5                              | 6 Sin incidentes                                 |                          |